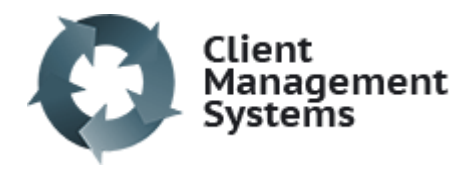

## How to Add a User

## THIS CAN ONLY BE DONE BY AN ADMINISTRATOR

- Log in
- Select Providers

| ACME<br>CLIENT MANAGEMENT SYSTEM |                                     |                                                |                                                   | Clients B  | illable Items Folders Resource                         | es Session | Notes Tasks | Tax Invoices | My account | Logout |
|----------------------------------|-------------------------------------|------------------------------------------------|---------------------------------------------------|------------|--------------------------------------------------------|------------|-------------|--------------|------------|--------|
| Management                       | Providers                           |                                                |                                                   |            |                                                        |            |             |              |            |        |
| Clients                          | Name                                | Email                                          |                                                   |            | Level                                                  |            | Provider ID |              |            |        |
| Add a Client                     |                                     | 0                                              |                                                   |            |                                                        |            |             |              |            |        |
| Wait List                        | Gender                              | Contracted for                                 | Populations served                                | Can travel | TLA                                                    |            |             | Profession   |            |        |
| Claims                           | Female     Male                     | Precover Services     Treatment                | <ul> <li>0-5 years</li> <li>6-11 years</li> </ul> | Yes     No | Far North District (TLA 1)                             |            | ^           | - Any -      |            | ~      |
| Purchase Orders                  | Other     Declined                  | Supported Assessment     Impairment Assessment | □ 12-15 years                                     |            | Kaipara District (TLA 3)<br>Whangarei District (TLA 2) |            |             |              |            |        |
| Case Managers                    | Decimed                             | Group Work                                     | Adults     Older adults                           |            | Auckland City (TLA 7)<br>Franklin District (TLA 10)    |            |             |              |            |        |
| Client Documents                 |                                     |                                                |                                                   |            | Manukau City (TLA 8)                                   |            |             |              |            |        |
| Folders                          |                                     |                                                |                                                   |            | North Shore City (TLA 5)<br>Papakura District (TLA 9)  |            |             |              |            |        |
| Notes                            | New referrals                       |                                                |                                                   |            |                                                        |            |             |              |            |        |
| Provider Access                  | Any Search Addition View All licers |                                                |                                                   |            |                                                        |            |             |              |            |        |
| Providers                        | - Arly - 🔹                          | Jearch (Josef) View                            | All USEIS                                         |            |                                                        |            |             |              |            |        |

## • Click on Add User

| ACME<br>CLIENT MANAGEMENT SYSTEM     | Clients Billable Items Folders Resources Session Notes Tasks Tax Invoices My account Log out                                                                                                    |
|--------------------------------------|----------------------------------------------------------------------------------------------------|
| Management                           | This web page allows administrators to register new users. Users' email addresses and usernames must be unique.                                                                                                    |
| Clients<br>Add a Client<br>Wait List | Add user                                                                                                    |
| Claims                               | Given * Middle name(s) Family *                                                                                                    |
| Purchase Orders                      | Email address                                                                                                    |
| Case Managers                        |                                                                                                    |
| Client Documents                     | A valid email address. All emails from the system will be sent to this address. The email address is not made public and will only be used if you wish to receive a new password or wish to receive certain news or |
| Folders                              | notifications by email.                                                                                                    |
| Notes                                | Roles                                                                                                    |
| Provider Access                      | C Admin                                                                                                    |
| Providers                            | CMS Admin                                                                                                    |
| Tasks                                | Username *                                                                                                    |
| System Settings                      | Several special characters are allowed, including space, period (), hyphen (-), apostrophe (), underscore (.), and the @ sign.                                                                                      |
|                                      | Password *                                                                                                    |

- Enter Name
- Check Provider Box if user is a provider (a provider will only see information for clients to whom they are linked to in the CMS)
- Enter user's email address (must be unique within CMS)
- Enter username eg. Joe.Bloggs
- Enter user's email address (must be unique within CMS)
- Enter temporary password
- Re-enter temporary password

| rassword strength.                                                                             | passworu.                                                     | usemame.                                   |  |
|------------------------------------------------------------------------------------------------|---------------------------------------------------------------|--------------------------------------------|--|
| Confirm password *                                                                             | General Fail - Password length must be at least 8 characters. | Password character<br>length of at least 8 |  |
| Passwords match:<br>Provide a password for the new account in both fields.                     |                                                               | characters                                 |  |
| □ Notify user of new account                                                                   |                                                               |                                            |  |
| Password Expiration The password will expire based on the number of days defined in the policy |                                                               |                                            |  |
| Provider ID                                                                                    | □ No GST #                                                    |                                            |  |
|                                                                                                | Provider GST #                                                |                                            |  |
| Provider ID is internal *                                                                      |                                                               |                                            |  |
| ACC assigned     Internal                                                                      | Provider Pay Rate                                             |                                            |  |
| evel                                                                                           | %                                                             |                                            |  |
|                                                                                                | Provider Withholding Rate                                     |                                            |  |
| Office Phone                                                                                   | %                                                             |                                            |  |
|                                                                                                | Bank Account Number                                           |                                            |  |
| Makila Dhaaa                                                                                   |                                                               |                                            |  |

- Check Notify User of new account (optional-this will send an email link to your new provider to log in)
- Add provider ID
- Check Admin if user is an Admin (note Admin will see all client information on the CMS)
- Check ACC assigned Provider ID
- Add Provider Level This is the ACC pay level, not the provider education level will always be numbers 1-6
- Add in provider GST info and pay rate. (eg. If deducting 10%, payrate is 90%)
- Provider withholding rate is only to be used if you are deducting withholding tax for IRD.
- Add optional provider details

|   | lime zone                                                               |
|---|-------------------------------------------------------------------------|
|   | Auckland                                                                |
|   | Select the desired local time and time zone. Dates and times throughout |
|   |                                                                         |
| 1 | Create new account                                                      |
|   |                                                                         |
|   |                                                                         |
|   |                                                                         |

• Click on Create New Account